## Instructie presentie toevoegen

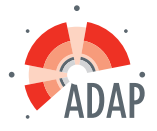

### **Toevoegen presentie**

• Open in cursusbeheer de goedgekeurde aanvraag door op de naam of ID-nummer te klikken

| [ |               |       | 1          |             |
|---|---------------|-------|------------|-------------|
|   | <u>267893</u> | KK KP | 10-10-2016 | Goedgekeurd |
| ľ |               |       |            |             |

• Scroll naar beneden en klik op 'Toevoegen presentie'.

| C | F | res<br>¢  | entie<br><sup>Toevoe</sup> | gen prese  | ntie     |        |                     |             |
|---|---|-----------|----------------------------|------------|----------|--------|---------------------|-------------|
|   |   | Hiero     | nder sta                   | an alle pr | esenties | die al | zijn ingevoerd voor | deze cursus |
|   |   | <u>ID</u> | <u>Data</u>                | Beroep     | sorganis | atie   | Datum ingevoerd     |             |
|   |   |           |                            |            |          |        |                     |             |

• Selecteer de datum van de uitvoering waarvoor u de presentie wilt toevoegen. Klik op volgende. Let op: Staat de datum van de scholing niet vermeld, dan dient u eerst de uitvoeringsgegevens bij te werken

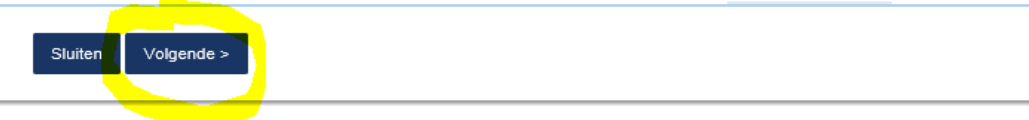

### Wizard presentie

Hieronder ziet u de lijst met beschikbare uitvoeringen op basis van de geselecteerde cursus. Selecteer een uitvoering.

| Uitvoeringen * 🕐 | s          | Startdatum/Einddatum       | Locatie      | Uitvoeringscode       | Opmerkingen      | Starttijd/Eindtijd |
|------------------|------------|----------------------------|--------------|-----------------------|------------------|--------------------|
|                  | ○ 3        | 1-1-2012                   |              |                       |                  | -                  |
|                  | А          | Alle bijeenkomsten bij dez | e uitvoering | g zijn al verantwoord |                  |                    |
|                  | O 2        | 1-4-2012                   |              |                       |                  | 9:00 - 12:30       |
|                  | А          | Alle bijeenkomsten bij dez | e uitvoering | g zijn al verantwoord | -                |                    |
|                  | 0 1        | 8-9-2012                   |              |                       |                  | 9:00 - 17:00       |
|                  | E          | Er zijn nog bijeenkomste   | en behorer   | nd bij deze uitvoerir | ng niet verantwo | ord                |
|                  | <b>O</b> 3 | 1-5-2013                   |              |                       |                  | 9:00 - 17:00       |
|                  | E          | er zijn nog bijeenkomste   | en behorer   | nd bij deze uitvoerir | ng niet verantwo | ord                |
|                  | ○ 2        | 4-6-2013                   |              |                       |                  | -                  |
|                  | E          | er zijn nog bijeenkomste   | en behorer   | nd bij deze uitvoerir | ng niet verantwo | ord                |
|                  | O 2        | 4-6-2013                   |              |                       |                  | -                  |
|                  | E          | ir zijn nog bijeenkomste   | en behorer   | nd bij deze uitvoerir | ng niet verantwo | ord                |
|                  |            |                            |              |                       |                  |                    |

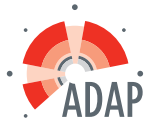

• U ziet de accreditatie waarvoor de presentie wordt toegevoegd. Klik op 'Volgende'.

| Sluiten < Vorige Volgende > Wizard presentie   |      |  |  |  |  |
|------------------------------------------------|------|--|--|--|--|
| Overzicht accreditatie per beroepsg            | roep |  |  |  |  |
| Klik op volgende om verder te gaan             |      |  |  |  |  |
| Beroepsgroep: Status: Registratie tot:         |      |  |  |  |  |
| Logopedisten (NVLF) Geaccrediteerd. 19-10-2021 |      |  |  |  |  |

• Selecteer 'Presentielijst invoeren' en klik op 'Volgende'. Of kies 1 van de andere opties indien van toepassing.

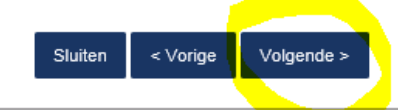

### Wizard presentie

Hier dient u aan te geven wat voor soort presentie u wenst te verwerken. U kunt er voor kiezen om nu een presentielijst in te voeren, of als de cursus geen doorgang vond of er n krijgt de organisatie te zien dat u wel een presentie heeft ingevoerd maar dat er geen mensen aanwezig waren van deze organisatie of dat de cursus niet door ging.

| Soort presentie *      | <ul> <li>Opresentielijst invoeren</li> <li>Opresentielijst invoeren</li> <li>Oper was niemand aanwezig</li> <li>Ope cursusdag of cursusdagen gingen niet door</li> </ul> |  |  |  |  |  |
|------------------------|----------------------------------------------------------------------------------------------------|--|--|--|--|--|
| Geef eventueel een opm | Geef eventueel een opmerking bij deze presentie of een reden waarom de cursusdag of cursusdagen niet zijn doorgegaan:                                                    |  |  |  |  |  |
|                        |                                                                                                    |  |  |  |  |  |
|                        |                                                                                                    |  |  |  |  |  |
|                        |                                                                                                    |  |  |  |  |  |

• U heeft de mogelijk om een presentielijst op te slaan voor het eigen electronisch archief. Sla een presentielijst op of als u geen presentielijst wilt opslaan voor het eigen archief, klik op 'Volgende'.

# Er zijn twee manieren om presentie in te voeren. Per deelnemer of import via een lijst. Eerst volgt per persoon

#### Presentie toevoegen per persoon:

- Vul het registratienummer in van de deelnemer waarvan u de presentie wilt invoeren. LET OP. Start met een '#' en dan het registratienummer. Voorbeeld: #91000100091
- Klik op 'Toevoegen'. Vul de registratienummers van de overige deelnemers op dezelfde manier in. TIP: Via de knop 'Importeren' kunt u ook een lijst met registratienummer knippen en plakken uit een Excelbestand. Zie instructie verderop: Importeren uit lijst

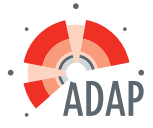

| Sluiten < Vorige Volgende >                                                                         |                                                                                                    |  |  |  |  |  |
|----------------------------------------------------------------------------------------------------|----------------------------------------------------------------------------------------------------|--|--|--|--|--|
| Wizard presentie<br>Invoeren van deelnemers aan de cursus, cursusuitvoering, cursusbijeenkomst(en). |                                                                                                    |  |  |  |  |  |
| Zoeken *                                                                                            | Importeren         Of zoek hieronder op naam of registratienummer.         L.P. Pedie (91000100091)         X         Toevoegen |  |  |  |  |  |

• Als alle deelnemers bij 'Te verwerken' staan, klik op dan op 'Volgende'.

| Sluiten Volgende > |                                                                                                    |
|--------------------|----------------------------------------------------------------------------------------------------|
| Wizard preser      | itie<br>le cursus, cursusuitvoering, cursusbijeenkomst(en).                                                           |
| Zoeken *           | <ul> <li>Importeren</li> <li>Of zoek hieronder op naam of registratienummer.</li> <li>#</li> <li>Toevoegen</li> </ul> |
| Te verwerken       | Totaal aantal deelnemers:1      L.P. Pedie (91000100091)      Verwijderen                                             |

• Vervolg instructie verderop: Afronden presentie

## Presentie toevoegen via 'Importeren'.

| Klik op 'Importeren'                                                    |                                                 |
|-------------------------------------------------------------------------|-------------------------------------------------|
| Sluiten < Vorige Volgende >                                             |                                                 |
| Wizard presentie<br>Invoeren van deelnemers aan de cursus, cursusuitvoe | ring, cursusbijeenkomst(en).                    |
| Zoeken *                                                                | Of zoek hieronder op naam of registratienummer. |

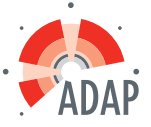

• Knip en plak vanuit een Excellijst de registratienummers die u wilt importeren in de lijst te verwerken. Klik op 'Gereed'. De Excellijst maakt u zelf van te voren.

| A A Naam deelnemer                                           | B<br>registratienummer     | Gegevens importeren                                                                                                    |                             |  |
|--------------------------------------------------------------|----------------------------|----------------------------------------------------------------------------------------------------|-----------------------------|--|
| 2 Pietje Puk<br>8 Pluk van de Petteflat                      | 91000100091<br>92000200092 | Annuleren                                                                                                    | Gereed                      |  |
| <ul> <li>Pietje Bell</li> <li>Dik Trom</li> <li>7</li> </ul> | 99000300099<br>19000100019 | Plak in onderstaand tekstvak de unieka<br>dient op een nieuwe regel te staan.<br>Max. 1000 deelnemers per invoering.<br>Te verwerken:<br>91000100091<br>92000200092<br>99000300099<br>19000100019 | e nümmers van de deelnemers |  |

• Klik als alle deelnemers zijn geïmporteerd op 'Volgende'

| Sluiten Volgende > |                                                                                                    |  |  |  |  |  |  |
|--------------------|----------------------------------------------------------------------------------------------------|--|--|--|--|--|--|
| Wizard prese       | Wizard presentie<br>Invoeren van deelnemers aan de cursus, cursusuitvoering, cursusbijeenkomst(en). |  |  |  |  |  |  |
| Zoeken *           | Importeren<br>Of zoek hieronder op naam of registratienummer.                                       |  |  |  |  |  |  |

### Afronden presentie

• Controleer de lijst en klik op 'Gereed'

| Sluiten < Vorige Gereed                                |             |   |   |         |  |  |
|--------------------------------------------------------|-------------|---|---|---------|--|--|
| Wizard presentie                                       |             |   |   |         |  |  |
| Deelnemers: Registratie nummer dd 20<br>mm 10<br>jj 16 |             |   |   |         |  |  |
| L.P. Pedie                                             | 91000100091 | : | ✓ | Details |  |  |

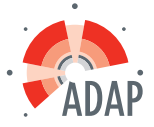

• De presentie is verwerkt. Klik op 'Sluiten'.

Sluiten

# Wizard presentie

De presentie is verwerkt.

De gegevens van de presentie zijn verwerkt. Klik op sluiten om de wizard te sluiten.